# **TK-FC600** Termostato fancoil

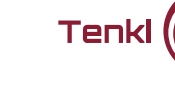

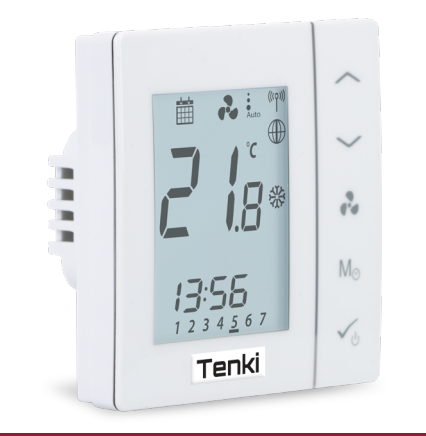

# 🖶 Introduction

A SALUS FC600 is a device suitable for controlling your fan coil unit in both 2 pipe and 4 pipe systems and for managing the temperature in your home and/or working environment. For an internet connection (Online Mode), this product must be used with the SALUS Universal Gateway (UGE600) and the SALUS Smart Home App 💮 . You can also use the SALUS FC600 without an internet connection (Offline Mode). Go to www.salus-manuals.com for the full PDF version of the manual

#### Product Compliance

This product complies with the essential requirements and other relevant provision: of Directives 2014/30/EU, 2014/35/EU, 2014/53/EU and 2011/65/EU. The full text of the EU Declaration of Conformity is available at the following internet address: www.saluslegal.com.

### A Safety Information

Use in accordance with the regulations. Indoor use only. Keep your equipment completely dry. Disconnect your equipment before cleaning it with a dry towel.

#### 🥏 Introducción

El termostato SALUS FC600 es un equipo diseñado para el control de unidades de Fan-Coil en sistemas tanto de 2 como de 4 tubos, y para el control de temperatura de su casa y/o entorno de trabajo. Para la conexión a internet (Modo online), este producto debe usarse en combinación con la puerta de enlace universal SALUS UGE600 y la APP SALUS Smart Home 💮 . También puede usar el SALUS FC600 sin conexión a internet (Modo offline). Visite www.salus-manuals.com para obtener una versión completa en pdf del manual.

#### **Cumplimiento de producto**

Cumple con las siguientes directivas CE 2014/30/EU, 2014/35/EU, 2014/53/EU, 2011/65/EU El texto completo de la declaración de conformidad EU está disponible en la dirección de internet www.saluslegal.com

#### 🗥 Información de seguridad

Utilice el equipo de acuerdo a las normativas. Sólo para interiores. Mantenga los equipos completamente secos. Desconecte los equipos antes de limpiarlos con un paño seco.

# Introdução

0 termóstato SALÚS FC600 é um equipamento desenhado para o controlo de unidades de ventiloconvectores em sistemas de dois e de quatro tubos, e para o controlo da temperatura de sua casa e/ou escritório. Para a conexão à internet (Modo online), este produto deve ser usado em combinação com a porta de enlace universal SALUS UGE600 e com a APP SALUS Smart Home 💮 . Também pode ser usado o SALUS FC600 sem conexão à internet (Modo offline). Visite www.salus-manuals.com para obter uma versão completa em pdf do manual.

#### Normativas do produto

Cumpre com as seguintes directivas CE 2014/30/EU, 2014/35/EU, 2014/53/EU, 2011/65/EU O texto completo da declaração de conformidade EU está disponível no site www.saluslegal.com.

# 🗥 Informação de segurança

Utilize o equipamento de acordo às normativas. Somente para interiores. Mantenha os equipamentos completamente secos. Desligue os equipamentos antes de limpar com um pano seco.

# 🛑 Einführung

Der SALUS Raumthermostat FC600 steuert Ihren Gebläsekonvektor und kann für 2-Rohr und 4-Rohr Systeme verwendet werden. Er kann in Ihrer Wohnung aber auch in öffentlichen Räumen wie Büros, Konferenzzimmer und Hotels sehr vorteilhaft eingesetzt werden. Der FC600 kann als Einzellösung offline verwendet werden. Zusammen mit dem SALUS Universellem Gateway UGEGOU kann er über die SALUS Smart Home App in 1990 set euert werden und ist somit im Verbund von Überall bedienbar. Nutzen Sie diese Eigenschaft und erhöhen Sie damit den Komfort und senken Ihren Energieverbrauch!

#### Produktkonformität

EU-Richtlinien: 2014/30/EU. 2014/35/EU. 2014/53/EU und 2011/65/EU. Vollständige Information siehe www.saluslegal.com

# A Sicherheit

Das Produkt muss gemäß den jeweiligen nationalen und den EU-Vorschriften verwendet werden. Das Gerät darf nur bestimmungsgemäß genutzt werden. Das Gerät darf nur bestimmen seiner Bas Produkt darf nur in Räumen verwendet werden. Die Montage muss von einer Fachperson gemäß den im jeweiligen Land und in der EU geltenden Vorschriften durchgeführt werden.

| Terminal<br>Name | Function                                                          |  |
|------------------|-------------------------------------------------------------------|--|
| L,N              | 230V AC power supply                                              |  |
| V1               | 4 pipe: Heating valve output - 230V AC                            |  |
|                  | 2 pipe: Heating or Cooling valve output - 230V AC                 |  |
| V2               | 4 pipe: Cooling valve output - 230V AC                            |  |
|                  | 2 pipe: N/A                                                       |  |
| F1               | Fan Speed control (Low level) - 230V AC                           |  |
| F2               | Fan Speed control (Medium level) - 230V AC                        |  |
| F3               | Fan Speed control (High level) - 230V AC                          |  |
| S1               | Heat/Cool changeover<br>(or pipe sensor - only in 2-pipe system)* |  |
| S2               | Occupancy sensor or external sensor                               |  |
| COM              | Common Terminal for sensor and switch                             |  |

# Descripción de los terminales

| Nombre del<br>terminal | Función                                                                |  |
|------------------------|------------------------------------------------------------------------|--|
| L, N                   | Alimentación 230V AC                                                   |  |
| V1                     | 4 tubos: para salida válvula agua caliente - 230V AC                   |  |
|                        | 2 tubos: para calefacción o enfriamiento - 230V AC                     |  |
| V2                     | 4 tubos: para salida válvula agua fría - 230V AC                       |  |
|                        | 2 tubos: salida V2 sin uso                                             |  |
| F1                     | Control velocidad ventilador (nivel bajo) - 230V AC                    |  |
| F2                     | Control velocidad ventilador (nivel medio) - 230V AC                   |  |
| F3                     | Control velocidad ventilador (nivel alto) - 230V AC                    |  |
| S1                     | Cambio frío/calor<br>(sonda de tubería o contacto, solo para 2 tubos)* |  |
| 52                     | Contacto de presencia o sonda externa                                  |  |
| СОМ                    | Común para sonda(s) y/o contacto(s)                                    |  |

### 😡 Descrição dos terminais

| Nome do<br>terminal | Função                                                                     |  |  |
|---------------------|----------------------------------------------------------------------------|--|--|
| L, N                | Alimentação 230V AC                                                        |  |  |
| V1                  | 4 tubos: para saída válvula água quente - 230V AC                          |  |  |
|                     | 2 tubos: para aquecimento ou arrefecimento - 230V AC                       |  |  |
| V2                  | 4 tubos: para saída válvula água fria - 230V AC                            |  |  |
|                     | 2 tubos: saída V2 sem uso                                                  |  |  |
| F1                  | Controlo velocidade ventilador (nível baixo) - 230V AC                     |  |  |
| F2                  | Controlo velocidade ventilador (nível médio) - 230V AC                     |  |  |
| F3                  | Controlo velocidade ventilador (nível alto) - 230V AC                      |  |  |
| S1                  | Mudança frio/calor (sonda de tubagem ou contato,<br>somente para 2 tubos)* |  |  |
| S2                  | Contacto de presença ou sonda externa                                      |  |  |
| СОМ                 | Comum para sonda(s) e/ou contacto(s)                                       |  |  |

### 🛑 Beschreibung der Elektroanschlüsse

| Anschlussk-<br>lemme | Funktion                                                                                                    |  |
|----------------------|----------------------------------------------------------------------------------------------------|--|
| L, N                 | Versorgung 230V AV                                                                                                    |  |
| V1                   | 4-Rohr-System: Steuerausgang 230V AV – Heizventil                                                                                     |  |
|                      | 2-Rohr-System: Steuerausgang 230V AV – Heiz / Kühlventil                                                                              |  |
| V2                   | 4-Rohr-System: Steuerausgang 230V AV — Kühlventil                                                                                     |  |
|                      | 2-Rohr-System: inaktiv                                                                                                    |  |
| F1                   | Ausgang – Niedrige Ventilatorgeschwindigkeit (230V AV)                                                                                |  |
| F2                   | • Ausgang – Mittlere Ventilatorgeschwindigkeit (230V AV)                                                                              |  |
| F3                   | Ausgang – Hohe Ventilatorgeschwindigkeit (230V AV)                                                                                    |  |
| S1                   | Betriebsumstellung von Heizen auf Kühlen mittels<br>externen Schalters oder über Temperatursensor<br>am Rohr (nur bei 2-Rohr-System)* |  |
| S2                   | Schalter für Anwesenheit oder externer Temperatursensor                                                                               |  |
| СОМ                  | gemeinsamer Anschluss für Temperatursensor(en)<br>und/oder Schalter                                                                   |  |

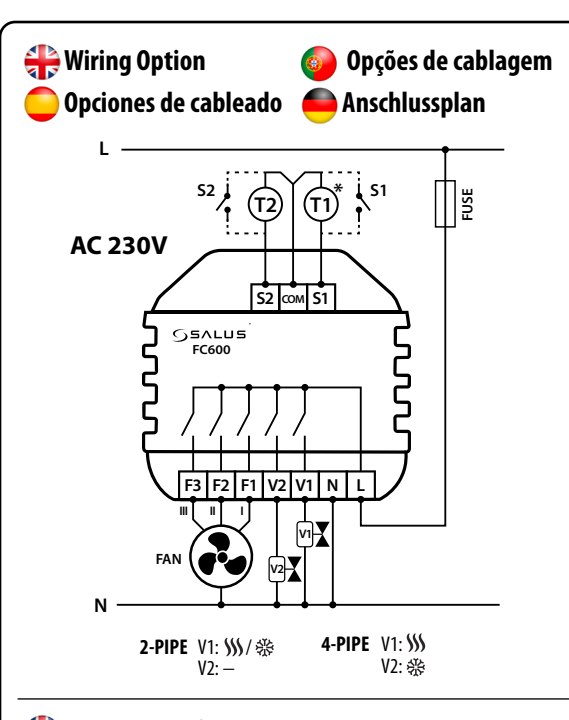

## \mu Button Functions

| Key            | Functi                                  | on                                                                                                    |                                                         |                                                        |
|----------------|-----------------------------------------|----------------------------------------------------------------------------------------------------|---------------------------------------------------------|--------------------------------------------------------|
|                | Increase                                |                                                                                                    |                                                         |                                                        |
| $\sim$         | Decrease                                |                                                                                                    |                                                         |                                                        |
| r,             | Fan Speed: Low, Medium, High, Auto, Off |                                                                                                    |                                                         |                                                        |
| M <sub>☉</sub> | Mode<br>button*                         |                                                                                                    | Short press                                             | Long press (2 sec)                                     |
|                |                                         | Digital                                                                                                    | Heat/Cool/Eco<br>selection                              | Sensor offset, Time                                    |
|                |                                         | Programmable                                                                                                    | Permanent override,<br>AUTO, Heat/Cool/Eco<br>selection | Programming schedule,<br>Sensor offset,<br>Time & Date |
|                |                                         | *Mode button operation can be different in Online and Offline mode and also depend<br>of the S1/COM/S2 inputs usage |                                                         |                                                        |
| <b>1</b>       | Short p                                 | ress: Confirm func                                                                                                  | tion<br>ka (daa stiwata Ctaas dhu Ma                    | 4.                                                     |

#### 🦰 Funciones de los Botones

#### Botón | Funció

| $\overline{}$  | Aumentar                                          |                                                                                                    |                                                       |                                                     |
|----------------|---------------------------------------------------|----------------------------------------------------------------------------------------------------|-------------------------------------------------------|-----------------------------------------------------|
| $\sim$         | Disminuir                                         |                                                                                                    |                                                       |                                                     |
| r,             | Velocidad ventilador Baja, Media, Alta, Auto, Off |                                                                                                    |                                                       |                                                     |
| M <sub>☉</sub> | Botón<br>modo*                                    |                                                                                                    | Pulsar                                                | Mantener pulsado 2 seg.                             |
|                |                                                   | Digital                                                                                                    | Selección<br>Frío/Calor/Eco                           | Ajuste de sonda, horario                            |
|                |                                                   | Programable                                                                                                    | Manual permanente<br>AUTO<br>Selección Frío/Calor/Eco | Programa horario<br>Ajuste de sonda<br>Fecha y hora |
|                |                                                   | *El Modo Botón puede variar según la configuración de S1, S2 y de si se trabaja con<br>conexión o en estado offline. |                                                       |                                                     |
|                | Pulsar: Confirmar función                         |                                                                                                    |                                                       |                                                     |

✓ Pulsar y mantener (2 Seg.): Activa/Desactiva modo Standby

#### 🚱 Funções dos botões

#### Botão | Função Aumentar V Diminuir Velocidade ventilador Baixa, Média, Alta, Auto, Off Manter carregado 2 seg. Carregar Seleção Frio/Calor/Eco Digital Aiuste de sonda, Horário $\mathbf{M}_{\odot}|_{\mathrm{modo}^{*}}^{\mathrm{BOTAO}}|_{\mathrm{Program {a}vel}}$ Botão Programa horário Ajuste de sonda Manual permanent AUTO Seleção Frio/Calor/Eco Data e hora \*O Modo Botão pode variar na operação Online e Offline e também depende das entradas S1/COM/S2 Carregar: Confirma função Carregar e manter (2 seg.): Ativa/Desativa modo Standby

## 🦲 Tastenfunktionen

| Taste          | Funkt                                                                                                    | ion                                        |                                                                    |                                                                                 |  |
|----------------|----------------------------------------------------------------------------------------------------|--------------------------------------------|--------------------------------------------------------------------|---------------------------------------------------------------------------------|--|
|                | Auf                                                                                                    |                                            |                                                                    |                                                                                 |  |
| <              | Ab                                                                                                    |                                            |                                                                    |                                                                                 |  |
| r,             | Ventilatorgeschwindigkeit: Niedrig, Mittel, Hoch, Auto oder Aus                                               |                                            |                                                                    |                                                                                 |  |
| M <sub>☉</sub> | Taste für<br>Wahl<br>der<br>Betriebsart*                                                                      |                                            | Taste kurz drücken                                                 | Taste gedrückt halten (2 sek.)                                                  |  |
|                |                                                                                                    | Tagesprogramm                              | Betriebsart wählen:<br>Heizen / Kühlen / Eco                       | Temperaturkalibrierung,<br>Zeit einstellen                                      |  |
|                |                                                                                                    | Programmierbar                             | Betriebsart wählen:<br>Konstant / AUTO / Heizen<br>/ Kühlen / Eco  | Zeitplan programmieren,<br>Temperaturkalibrierung, Datum<br>und Zeit einstellen |  |
|                |                                                                                                    | *Verfügbare Betriebs<br>und der Montage de | arten je nach der Konfiguration<br>s Raumreglers (Fern-/Lokalbedie | der Eingänge S1/COM/S2<br>enung)                                                |  |
| ✓₀             | Taste kurz drücken: Einstellung bestätigen<br>Taste gedrückt halten (2 Sek.): Stand-by-Modus Ein-/Ausschalten |                                            |                                                                    |                                                                                 |  |

|                                                                                                    | LCD Icon description                                                                                                    | 📀 Descrição íco                                                                                                    |
|----------------------------------------------------------------------------------------------------|----------------------------------------------------------------------------------------------------|----------------------------------------------------------------------------------------------------|
|                                                                                                    | Descripción iconos pantalla LCD                                                                                                    | Beschreibur<br>des Displays                                                                                                    |
|                                                                                                    | 123                                                                                                    | 456                                                                                                    |
|                                                                                                    | A U<br>SET<br>23<br>23<br>23<br>24<br>23<br>20<br>20<br>20<br>20<br>20<br>20<br>20<br>20<br>20<br>20<br>20<br>20<br>20                                                                                                    |                                                                                                    |
| EN: 1.<br>2.<br>3.<br>4.<br>5.<br>6.<br>7.<br>8.<br>9.<br>10.<br>11.<br>12.<br>13.<br>14.<br>15.<br>16.<br>7.<br>8.<br>9.<br>10.<br>11.<br>12.<br>13.<br>14.<br>15.<br>11.<br>12.<br>13.<br>14.<br>15.<br>11.<br>12.<br>13.<br>14.<br>15.<br>11.<br>12.<br>13.<br>14.<br>15.<br>14.<br>15.<br>11.<br>12.<br>13.<br>14.<br>15.<br>11.<br>12.<br>13.<br>14.<br>15.<br>11.<br>12.<br>13.<br>14.<br>15.<br>11.<br>11.<br>12.<br>13.<br>14.<br>15.<br>11.<br>11.<br>11.<br>11.<br>11.<br>11.<br>11.<br>11.<br>11 | Auto heat/cool selection<br>Schedule icon<br>Permanent/temporary override<br>Fan is running (icon is animated)<br>Fan speed<br>(low, medium, high, Auto, OFF)<br>Wireless communication<br>with the Universal Gateway<br>FC600 is connected to<br>the Universal Gateway and Internet<br>Temperature unit<br>Heating Mode ON<br>Cooling Mode ON<br>Standby mode<br>Occupancy/vacancy sensor<br>Lock function<br>AM/PM<br>Eco Mode<br>Day indicator<br>Filter icon<br>Current time                                                                                                    | <ul> <li>PT:</li> <li>Seleção automática</li> <li>ícone programa ho</li> <li>Modo manual perm.</li> <li>Ventilador em funca<br/>(ícone em movime</li> <li>Velocidade do vent<br/>(baixa, média, alta</li> <li>Comunicação sem 1<br/>de enlace</li> <li>O FC600 está ligado<br/>de enlace e à interr</li> <li>Unidade de temper</li> <li>Modo calor ON</li> <li>Modo arrefeciment</li> <li>Modo Standby</li> <li>Sensor de presença</li> <li>Função de bloqueio</li> <li>AM/PM</li> <li>Modo Eco</li> <li>Dia da semana</li> <li>Limeza do filtro</li> </ul>                                                                                                    |
| 18.<br>19.<br>20.<br>21.<br>22.<br>23.<br>24.<br>25.                                                                                                    | Sensor indicators<br>Timer icon<br>Program number<br>\$1/COM Sensor indicators<br>\$2/COM Sensor indicators<br>Room/setpoint temperature<br>Settings icon                                                                                                    | <ol> <li>Empeza do intro</li> <li>Empeza do intro</li> <li>Hora</li> <li>Indicadores de sono</li> <li>Número de prograr</li> <li>S1/COM indicador s</li> <li>S2/COM indicador s</li> <li>Configuração</li> </ol>                                                                                                    |
| ES:       1.         2.       3.4.         5.       6.         7.       8.         9.       10.         11.       12.         13.       14.         15.       16.         17.       18.         19.       20.         22.       23.         24.       25.                                                                                                    | Selección automática frío/calor<br>Icono programa horario<br>Modo manual permanente/temporal<br>Ventilador en funcionamiento<br>(icono en movimiento)<br>Velocidad del ventilador<br>(baja, media, alta, Auto, OFF)<br>Comunicación inalámbrica con<br>Ia puerta de enlace<br>El FC600 está conectado<br>a la puerta de enlace y a internet<br>Unidad de temperatura<br>Modo calor ON<br>Modo enfriamiento ON<br>Modo enfriamiento ON<br>Modo enfriamiento ON<br>Modo Eco<br>Día de la semana<br>Limpieza de filtro<br>Hora<br>Indicadores de sondas<br>Icono de crono<br>Número de programa<br>S1/COM indicador sonda<br>S2/COM indicador sonda<br>Configuración | <ul> <li>J.:</li> <li>Automatisches Heizer</li> <li>Symbol Zeitplan</li> <li>Dauerhaftes oder tem<br/>Überschreiben</li> <li>Ventilatorbetrieb (ani</li> <li>S. Ventilatorgeschwindi<br/>(Niedrig, Mittel, Hoch, A</li> <li>Funkverbindung mit I</li> <li>F. G600 ist mit Internet<br/>mit Internet verbunden</li> <li>Temperatureinheit</li> <li>Heizbetrieb aktiv</li> <li>Kühlbetrieb aktiv</li> <li>Kühlbetrieb aktiv</li> <li>Sparbetrieb</li> <li>Sychalter für Anwese</li> <li>Tastensperre</li> <li>AM/PM</li> <li>Sparbetrieb</li> <li>Wochentag</li> <li>Meldung über Filter</li> <li>Uhr</li> <li>Icon des Temperatur</li> <li>Lon des Zeitprogran</li> <li>Nummer des Zeitprogran</li> <li>Soll-Temperatur</li> <li>Icon der Einstellung</li> </ul> |
|                                                                                                    | EN: ES:                                                                                                    | PT: D<br>Modo Ze                                                                                                    |

Mode Cronotermostato Cronotermostato emporary Modo manual Modo manual Override temporal temporário ermanent Modo manual Modo manual Override

# 😡 Descrição ícones ecrã LCD ng

a frío/calor rário anente/temporári ionamento<sup>'</sup> nto) ilador , Auto, OFF) fios com a porta

o à porta ıet ratura

to ON

das ma sonda onda ente/set noint

n / Kühlen wähler

nporäres

imiertes Icon) akeit Auto, Aus) Internet-Gateway -Gateway und

nheit (Belegung)

verschmutzung

rsensors nms ogramms ivieren ivieren

eitplan

Temporäre Handsteuerung

Dauerhafte Handsteuerung

# Installation in Online mode (with UGE600 and internet connection)

Instalación en modo Online (con UGE600 y conexión a internet)

Instalação em modo Online (com UGE600 e conexão à internet)

# Installation im Online-Modus (mit UGE600-Gateway und Internetverbindung)

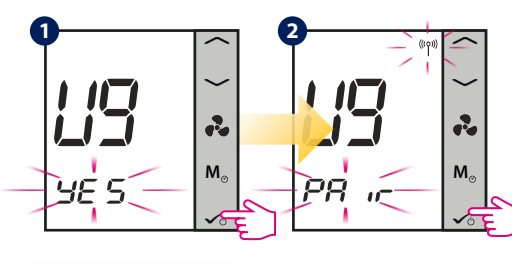

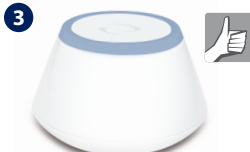

EN: Make sure that your Universal Gateway is installed and added to the app. The LED must be blue.

ES: Asegúrese de tener instalada y agregada a su App la puerta de enlace. El LED debe estar en azul.

PT: Assegure-se de ter instalada e agregada à sua App a porta de enlace. O LED deve estar em azul.

DE: Vergewissern Sie sich, dass die Internet-Gateway ordnungsgemäß installiert und in der App hinzugefügt ist. Die LED des Geräts soll Blau leuchten

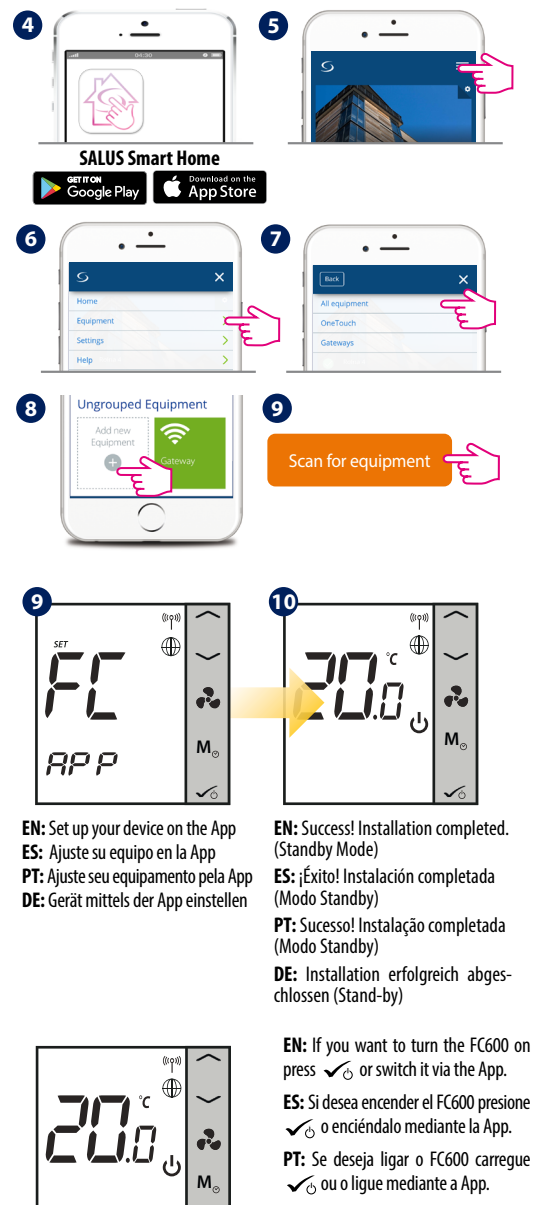

DE: Um der Raumregler einzuschalten, die Tast 🖌 gedrückt halten (2 Sek.) oder die App hierfür verwenden.

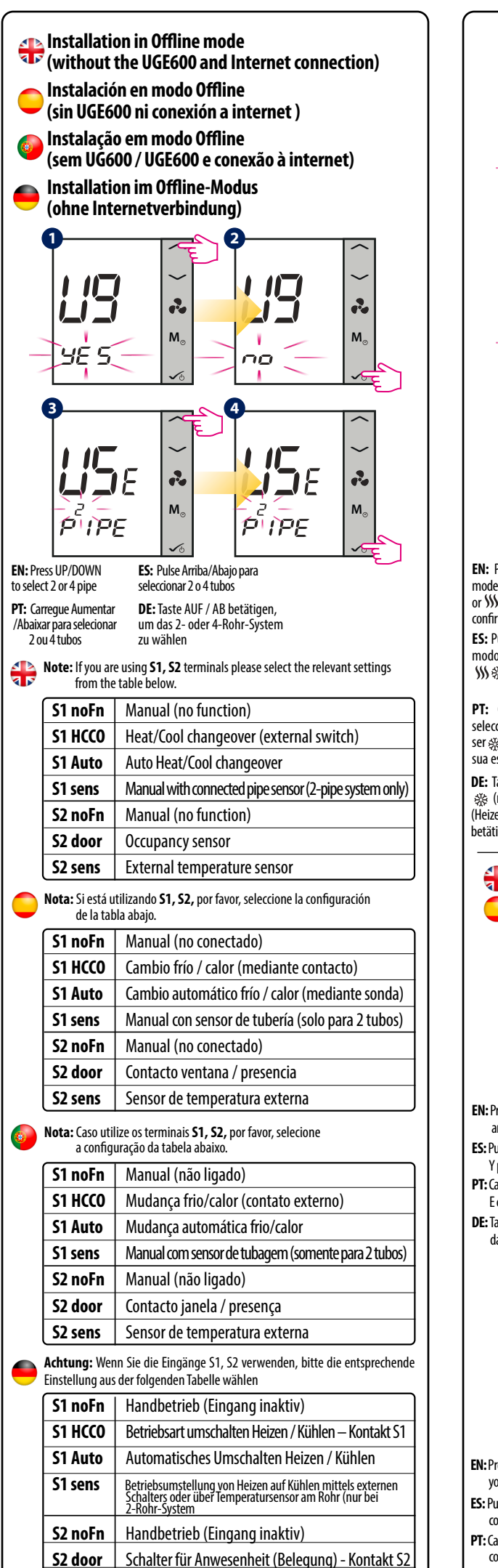

S2 sens Externer Temperatur Sensor

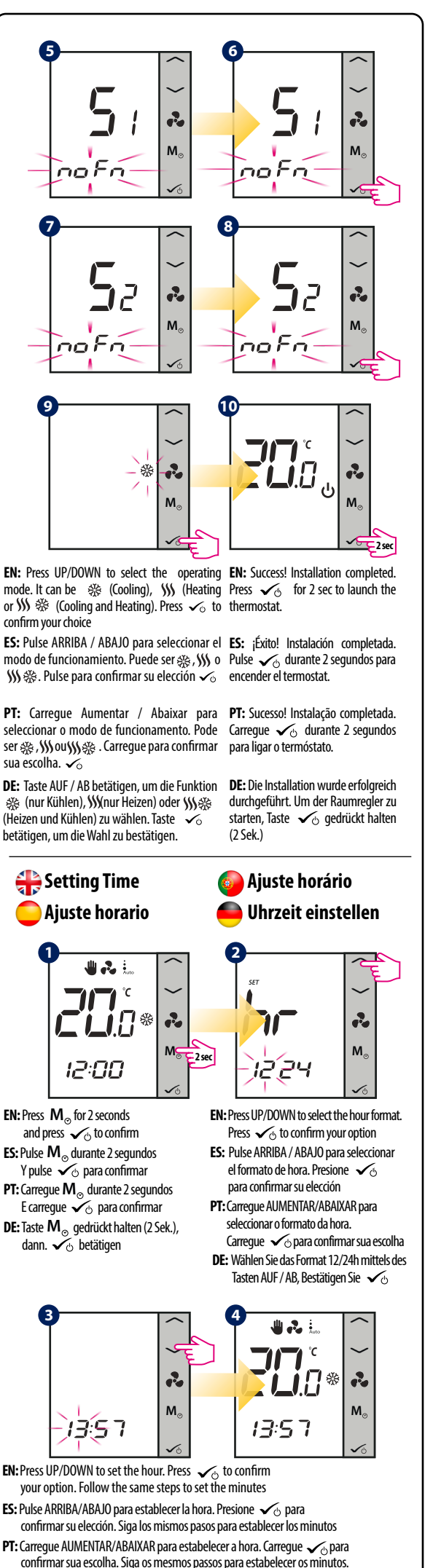

DE: Stunden mittels der Tasten AUF / AB einstellen und, bestätigen Sie  $\checkmark$ 

Diese Tätigkeiten für Minuten wiederholen.

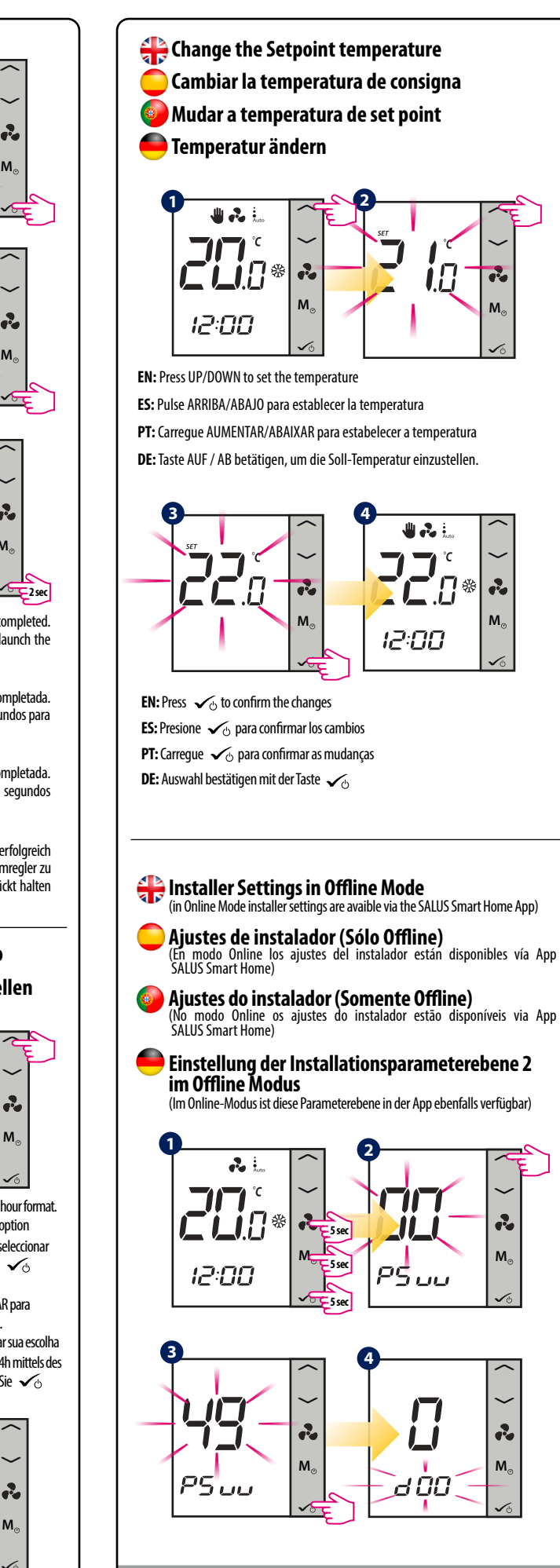

EN: Note: To view the full list of parameters, please consult the full mar

ara ver la lista completa de parámetr alus-manuals com

u calus manuals compie

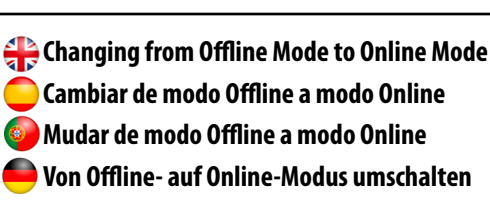

EN: If you want to use the internet App and the Universal Gateway, you need to change your thermostat settings from Offline Mode to Online Mode. For that please follow the steps below:

ES: Si desea utilizar la App y la puerta de enlace universal, deberá pasar en el termostato de modo Offline a modo Online. Siga los pasos siguientes

PT: Se deseja utilizar a App e a porta de enlace universal, deverá passar o termóstato de modo Offline a modo Online. Siga os passos seguintes:

DE: Wenn Sie das Gerät mittels der App (über das UGE600-Gateway) steuern möchten, schalten Sie vom Offline- auf den Online-Modus wie folgt um:

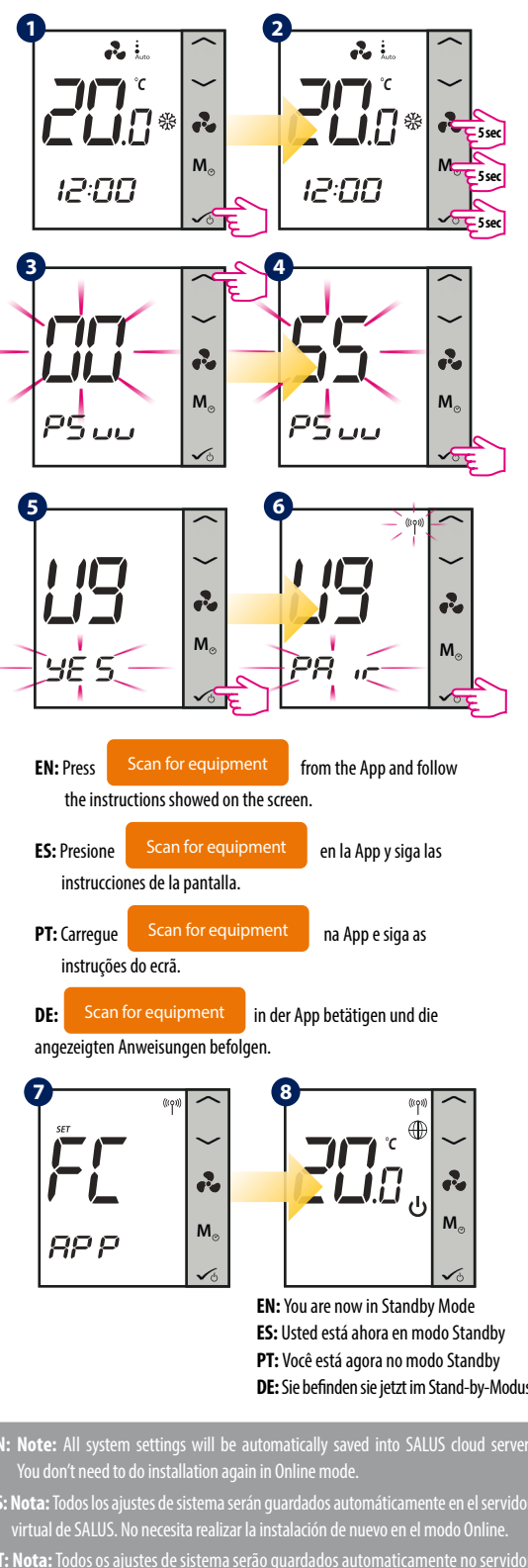

ing. Die Konnigunationsennsteinungen des n Konfiguration im Online-Betrieb ist nicht erforderlich.

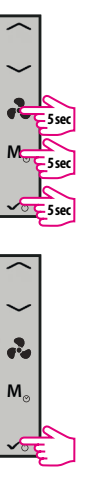

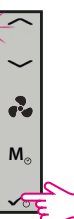

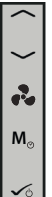

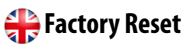

Reset a los ajustes de fábrica

Reset aos ajustes de fábrica

# 🛑 Auf Werkseinstellungen zurücksetzen

- EN: If you have made an error, need to change your thermostat parameters or want to return to the factory settings, please follow steps below.
- ES: Si ha cometido un error o necesita cambiar los parámetros de su termostato, o desea restablecer los valores de fábrica, siga los pasos siguientes. Al hacer esto perderá todos sus aiustes.
- PT: Se ocorreu algum erro ou necessita mudar os parâmetros de seu termóstato, ou deseja reestabelecer os valores de fábrica, siga os passos seguintes. Ao fazer isto perderá todos seus ajustes.
- DE: Bei Fehler oder wenn Sie die Parameter des Reglers ändern oder auf die Werkseinstellungen zurücksetzen möchten, führen Sie die folgenden Schritte aus

- ES: Nota: Al hacer esto perderá todos sus aiustes

DE: Achtung: Durch diese Tätigkeiten werden alle bisherigen Einstellur

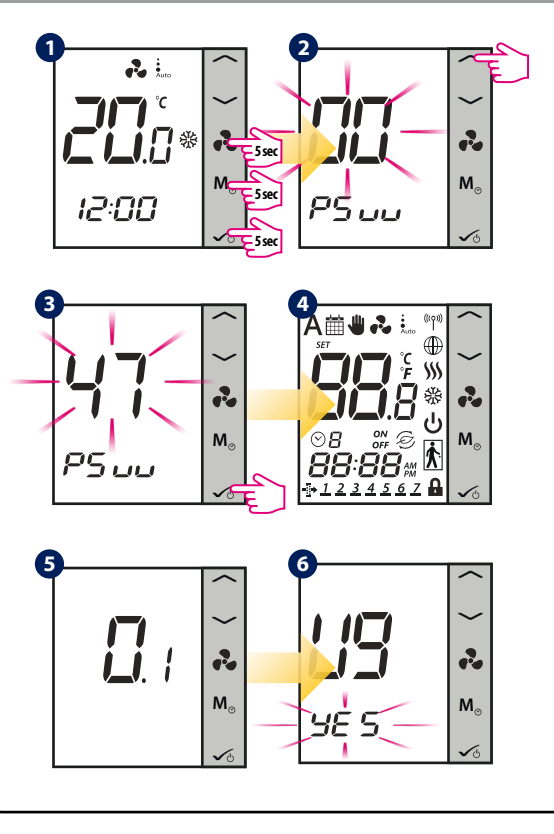

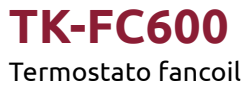

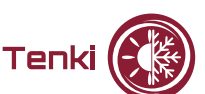

**CE** ()

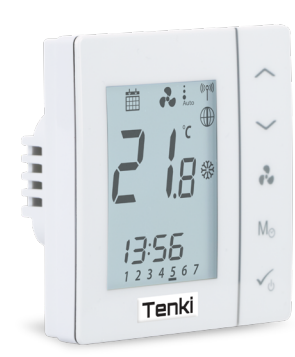

# www.tenki-hvac.com

IMPORTER: QL CONTROLS Sp. z ul. Rolna 4, 43-262